## こよみハンドブック「毎月の星空」の作り方

科学館では3月に「こよみハンドブック(2018. 4~2020.4版)」を発行しました(図1)。大阪 のデータでの天文年鑑で、カレンダーに関係す る記載も充実しているのが特徴です。「年度で2 年間分の先取り」が市販の年鑑とはちがって学 校などに便利なところです。

これは元々、大阪市の学校連携事業として 1994年にスタートしました。学校の先生がたに 天文現象のネタ調べに活用していただくことを ねらっており、大阪市立の全学校に2冊ずつ配布 しています。また一般の学習に使えるよう科学 館のショップで、500円で頒布しています。我々 の質問回答用のネタ帳でもあります。

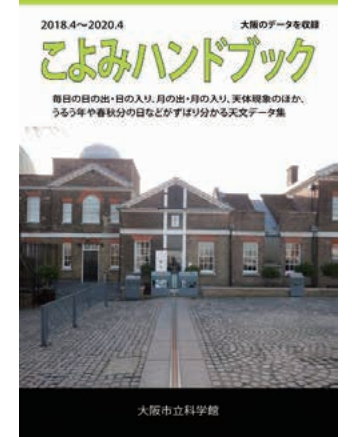

図1. こよみハンドブック

こよみハンドブックは、科学館の天文担当の学芸員が分担して執筆していま す。その中で半分のページをしめる「毎月の星空」は、ここ10年ほど、私と 飯山学芸員で担当しています。今回は、その毎月の星空の作り方をちょっとご 紹介しましょう。

## 「毎月の星空」

毎月の星空は、図2のようなページです。この月刊うちゅうの「星空ガイド」

|     | • •  |                  | DA.        | 82    | A.B.  | 18          | 10220805                                                                                                    | net .                                                                                                    |
|-----|------|------------------|------------|-------|-------|-------------|----------------------------------------------------------------------------------------------------|----------------------------------------------------------------------------------------------------|
|     | 8 L  | 45 1             | 818        | 1904  | 918   | 345         | 《 = 其中 = 東田竹白目                                                                                                  | A second and a second second s |
| 1   | 1 8  | 86.1             | 8.18       | 3008  | 4.53  | 194         | TATYARDOLOGI                                                                                                    |                                                                                                    |
|     | 5.5  | 81.1             | \$20       | 2105  | 728   | 164         |                                                                                                    | Contra and and a second                                                                                                    |
|     | 8.5  | 41.1             | <b>約</b> 代 | 2240  | 805   | <b>T</b> TA | RC485066                                                                                                    |                                                                                                    |
|     | 8.5  | 40 1             | 821        | 22.58 | .844  | 184         |                                                                                                    | 100 T 10                                                                                                    |
|     |      | (H) (*           | *22        | 2964  | 925   | 104         | 1 million                                                                                                    | ANCE .                                                                                                    |
|     | 2 5  | 27 1             | 928        | -     | 1011  | 208         | CONTRACTOR CONTRACTOR                                                                                           | Contraction of the second second seco |
| ijł | 6 5  | 06 I I           | 824        | 041   | 1008  | 210         | 918 (16/8) (0188 (40/144er)                                                                                     | 10 A 10 A 10 A 10 A 10 A 10 A 10 A 10 A                                                                                                    |
|     |      |                  |            |       |       |             | RC18+1878100959                                                                                                 | The second second second second second second second second second second second second second second second se                                                                                                    |
|     | 8 51 | 14 I             | 825        | 121   | 11.50 | 224         | 2003AMD - 0460073                                                                                               | La contra de la contra de la co |
|     | 8 6  | 33 1             | 625        | 210   | 1243  | 29.6        |                                                                                                    | per period                                                                                                    |
| 3   | 8(4) | $M \ge$          | 626        | 249   | 1328  | 246         |                                                                                                    | These second in the second                                                                                                    |
| 1   | 8 5  | 90 (t            | 827        | 326   | 9430  | 254         |                                                                                                    |                                                                                                    |
| ł   | 8 51 | 26.1             | 826        | -801  | 10.30 | 208         |                                                                                                    | 30 <sup>+</sup> /886.4                                                                                                    |
|     | 2 5  | 26.1             | 826        | 435   | 9633  | 274         | 1                                                                                                    | A second second second second                                                                                                    |
| ļ   | 8 57 | <del>(</del> 7 t | 829        | 509   | 1734  | 284         |                                                                                                    | A                                                                                                    |
| 1   | 9 24 | 25 19            | 630        | 643   | 16.04 | 0.0         | G#10 121 80                                                                                                    |                                                                                                    |
| Ì   | 1 24 | 24.15            | 63±        | 820   | 1940  | 10          | 100A 118780488 15008 ml                                                                                         | S                                                                                                    |
| 3   | 8,53 | 23 1             | \$22       | 700   | 2048  | 25          |                                                                                                    |                                                                                                    |
| 2   | 8.51 | 21.0             | \$32.      | Tes   | 2154  | 30          | Xiant                                                                                                    | 40 10210                                                                                                    |
|     |      |                  |            |       |       |             | #LPhf1027565                                                                                                    | 19150 918                                                                                                    |
| 3   | £ 5; | 20 1             | 839        | \$24  | 22:56 | -412        | #15                                                                                                    | 476 10 0 60 10                                                                                                    |
|     | 1 61 | 16. 1            | 834        | 925   | 2359  | -86         | 6782 (3067144c)                                                                                                 | 特別は15日の白澤であるしています。                                                                                                    |
|     |      |                  |            |       |       |             | #18181-01 (48~138) #AhGh                                                                                        |                                                                                                    |
| 9   | 1 51 | 使力               | •25        | 7232  |       | 60          | A CONTRACTOR OF A CONTRACTOR OF A CONTRACTOR OF A CONTRACTOR OF A CONTRACTOR OF A CONTRACTOR OF A CONTRACTOR OF | (2018年4月0月) 2日と3日の未明には、大学                                                                                                    |
| 1   | 5.81 | 17 3             | 836        | 11.86 | 1004  | 10          | \$23.(7%)                                                                                                    | 新聞の間のする 単が約3、まて目的しています                                                                                                    |
|     | Ŧ.   |                  | 1          |       |       |             | ARCORRESPONDED                                                                                                  | ★第二×(上型)→ム(中型) た、8日の東端には近くに行ら                                                                                                    |
| P   | 1.01 | 15 11            | 626 -      | 1238  | 143   | 60          | AEL/7420253                                                                                                    | -+O(下切除け方束の交) てきます。                                                                                                    |
|     |      |                  |            |       |       |             | #4418#1949                                                                                                    | ※単 ()(ダ7/5000) 本面の色が来月9日ですので                                                                                                    |
| 1   | 1.21 | 14 11            | 8.27       | 1243  | 226   | 60          | 5                                                                                                    | 米里 (〇(屋市から開けた) 月はもうまでに木里の観測好                                                                                                    |
| 9   | 5 21 | <b>u</b> (4      | 8.38       | 1447  | 308   | 100         |                                                                                                    | 末葉 白(住住一時中) 入ってきています。                                                                                                    |
| 1   | 1.1  | 8.9              | \$39       | 1992  | 242   | 110         |                                                                                                    | 1日 (京都から町(75)                                                                                                    |
| 9   | 1.04 | 67 ( H           | 640        | 编辑    | -417  | 120         | 0 V                                                                                                    | XXW X                                                                                                    |
| 3   | 1.51 | 10 11            | 640        | (752  | -851  | 130         | ante                                                                                                    | 第王葉 △ (銀行力単の型) 2歳第小田のすき2                                                                                                    |
| 1   | 1,54 | 09.18            | 841        | 1852  | 825   | 140         | CARE LIGHT AREAS                                                                                                | CREWEN CREWEN                                                                                                    |
|     |      |                  |            |       |       |             | ABTIONBABIL IDAMAGE BARRING                                                                                     | OREVE PREVE                                                                                                    |

図2. 毎月の星空のページ

に似た構成です。見開き 2ページが一ヶ月分で、私 が担当しているのは左が わの毎日の表の部分です。

ここには、1日1行で、 毎日の月齢、大阪の太陽 と月の出入り時刻、そし て月食があるとか、金星 と木星がならぶといった 記事を書いています。こ れが2年と1月、25か月 分、これを作らねばなら ないわけです。

## Excelで計算して作っています

こよみハンドブックの原稿はワープロソフトのWORDで作成しています。 ただ、いきなりWORDで図や表を作ってはいません。図も表も、別につくっ て貼り付けています。WORDでやるのは見栄えの修正です。

このうち、表はExcelで作っています。ただ、表に手で入力するのは最小限に しています。2年間700行分も打ち込んでいては時間がかかるし、ミス連発まちが いないからです。特に、毎日データがある太陽と月の出入りと月齢は、Excelで 全自動計算しています。入力するのは、1ページ数字2つ、「年」と「月」だけです。

ただ、そういうと、Excelに「日の出時刻を表示する機能」なんてあった かいなと思いますよね。はい、そんな機能はありません。私がExcelについ ている VBA という機能を使い、作っているのです。

これは、高校の数学+位置天文学の初歩の知識+かんたんなコンピュータプ ログラムの技能でできます。ただ、きちんと紹介するにはとても紙面が足りま せんので、考え方だけをご紹介します。詳細は、数学と天文学は、長谷川一郎 「天文計算入門」恒星社とか、長沢工「日の出日の入りの計算」地人書館とい った本。プログラムは適当なExcel VBAの本を参考にしてください。

## 日の出や月の出の時刻を、どう計算するのか? 逐次近似の考え方。

日の出は、太陽の上端の高度が0度になる瞬間です。その時刻は日付により変わり ます。いつも朝6時ということにはならないのですよね。これは、太陽が1年をかけて 位置を変えていくからです。月の場合は、さらに一ヶ月の間にめまぐるしく変化します。

こうした位置は、天球の上の座標で示します。具体的には北極や赤道を共有す る赤道座標で示すと便利です。ただ、太陽の位置は、赤道座標だと、緯度と経度 の2つがめまぐるしく変化します。そこでまずは緯度が変化しない(太陽は常に0度) 黄道座標で位置を計算し、それを赤道座標に変換します。それをさらに地面を基 準した地平座標に変換します。地平座標で高度0が、日の出というわけですね。

実際には、時刻をあたえ→黄道座標→赤道座標→地平座標と変換し、高度を 調べます。たいていは、高度が0にはならず、10度だったりマイナス25度だ ったりするので、ちょっと時刻をかえて、また高度を計算。高度が0に近づけ ば、さらに時刻を同じ方向にかえて高度を計算・・・を繰り返し、高度が0度 になる時刻を探します。こういう手法を「逐次近似」といいます。なお1日に は高度0度が、日の出と日の入りの2つありますので南から西か東よりかの方 位も同時に計算して、どっちなのかを調べます。

手計算でこれをやるのは面倒ですが、パソコンは一瞬でやってくれます。月 の出も、月齢(0は太陽と月の黄経が一致)も同じです。

渡部 義弥(科学館学芸員)